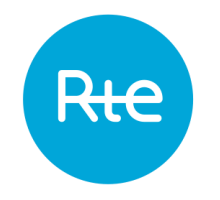

# Subscribing to notifications on the Customer Service Portal

### **Step 1: Creating an account on the Customer Service Portal** If you already have an account you can proceed to step 2 – slide 4

#### www.services-rte.com

Re

| = | Menu                                                    |                                                                                                    | Rie                                                                                                    |                |                                                                                                    |  |
|---|---------------------------------------------------------|----------------------------------------------------------------------------------------------------|----------------------------------------------------------------------------------------------------|----------------|----------------------------------------------------------------------------------------------------|--|
|   | The FCR coop<br>development of<br>The daily D-1 auction | eration reaches the next milestone in the<br>of the largest FCR market in Europe<br>as for FCR with 4-hour products started successfully.<br>Read more                                                                                                    |                                                                                                    |                |                                                                                                    |  |
|   |                                                         |                                                                                                    |                                                                                                    |                |                                                                                                    |  |
|   | $\bigcirc$                                              | See our solutions to access the grid or the<br>electricity markets<br>RTE offers a wide range of services (CATALIZ) to<br>connect the transport system, access the electricity<br>markets or benefit from solutions adapted to your<br>needs (quality of your electricity, metering, data), as<br>well as information pages to better understand our<br>mechanisms. | View data published by RTE<br>In this area, you can view data published by RTE, data<br>on consumption, production, interconnections, and<br>more. | ( <del>2</del> | Develop your applications<br>Access RTE's data services directly in your<br>applications. The DATA portal has a wide selection of<br>Open APIs and Partner APIs. |  |

## Step 1: Creating an account on the Customer Service Portal

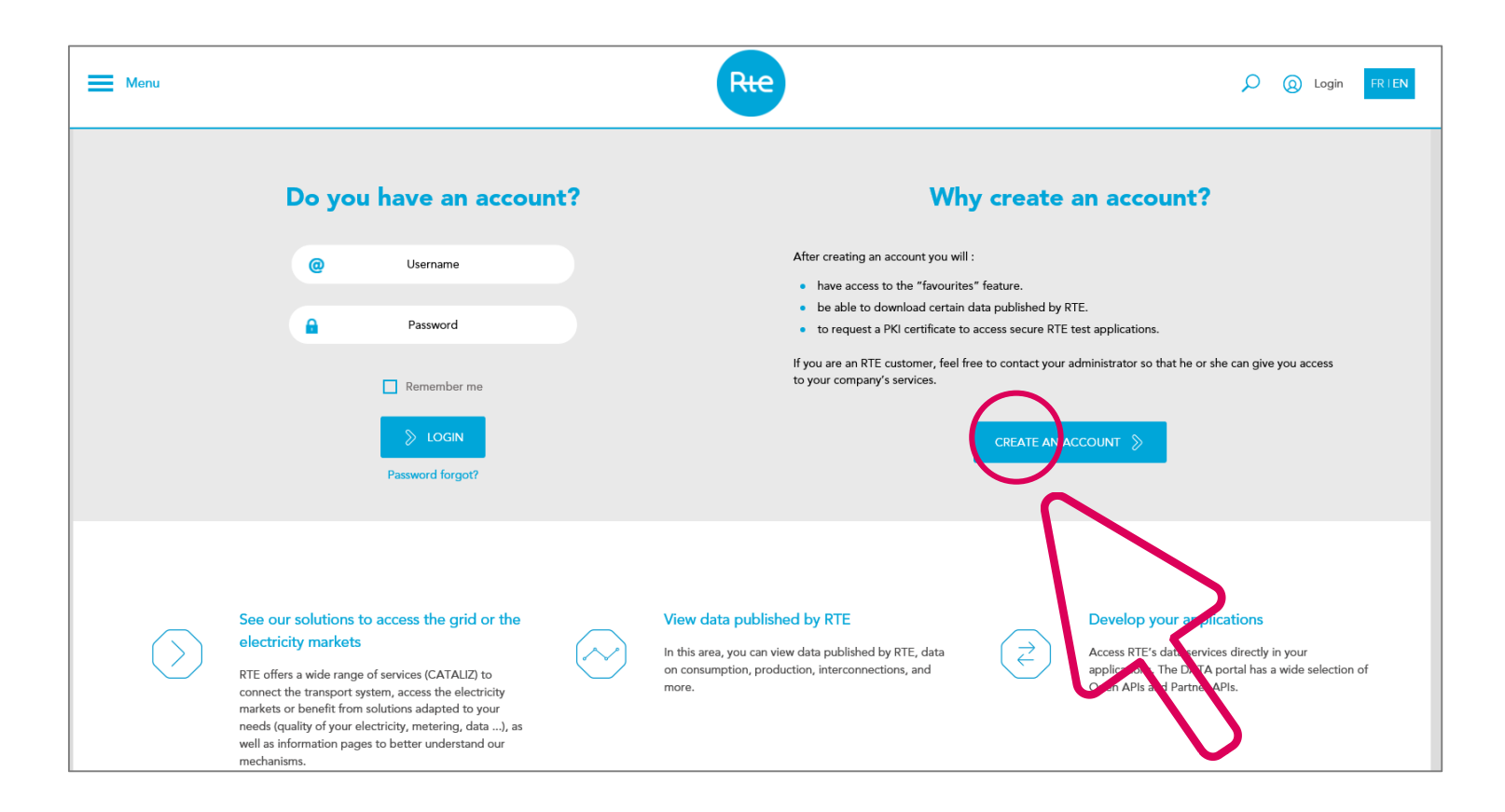

## **Step 2** > Once your account has been activated and after log in, you will be able to access notifications by clicking on the icon **(**

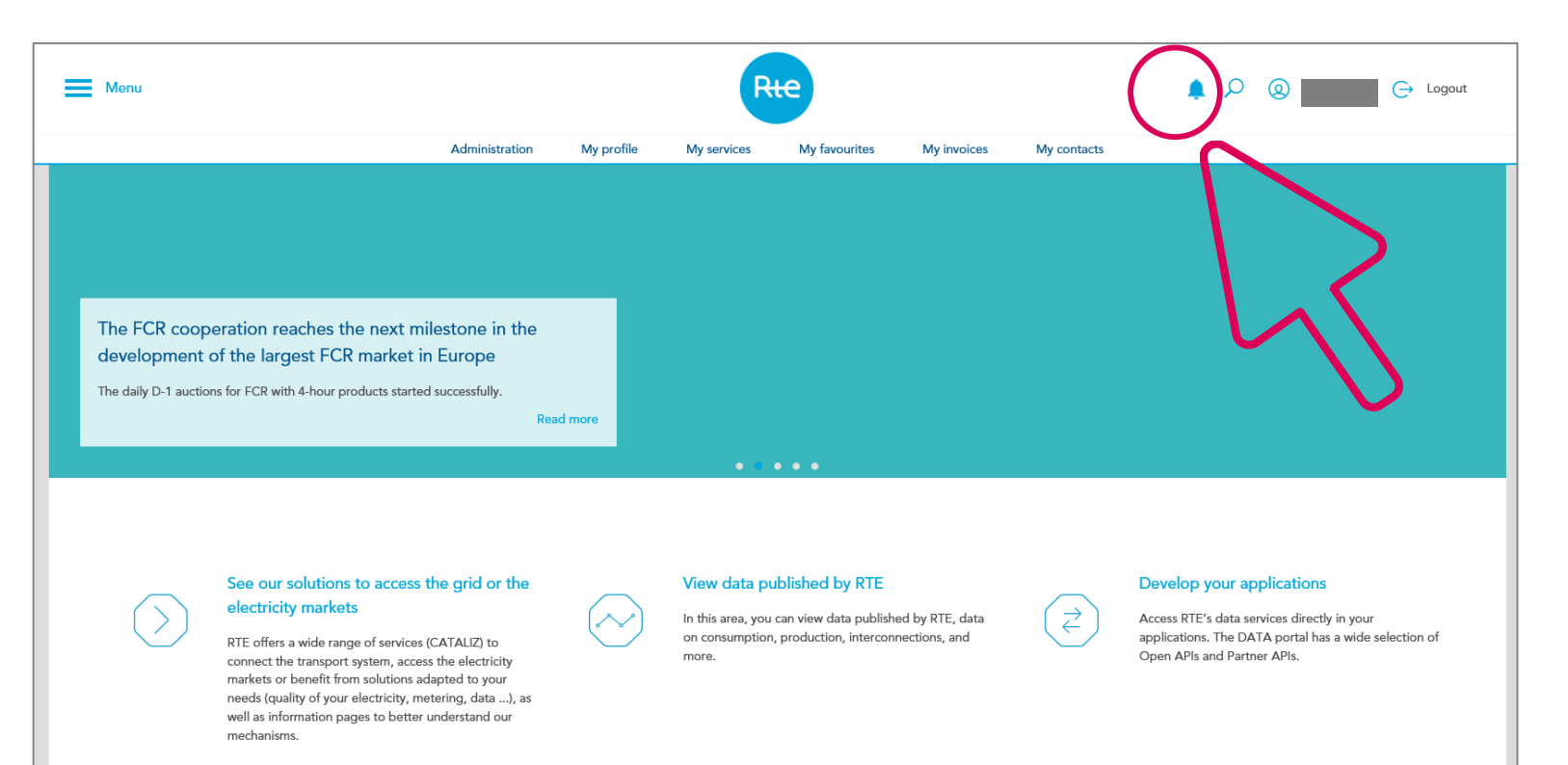

### **Step 3 > Service centralising all notifications " Last notifications"** If you are an RTE customer you will also have access to private notifications on this page.

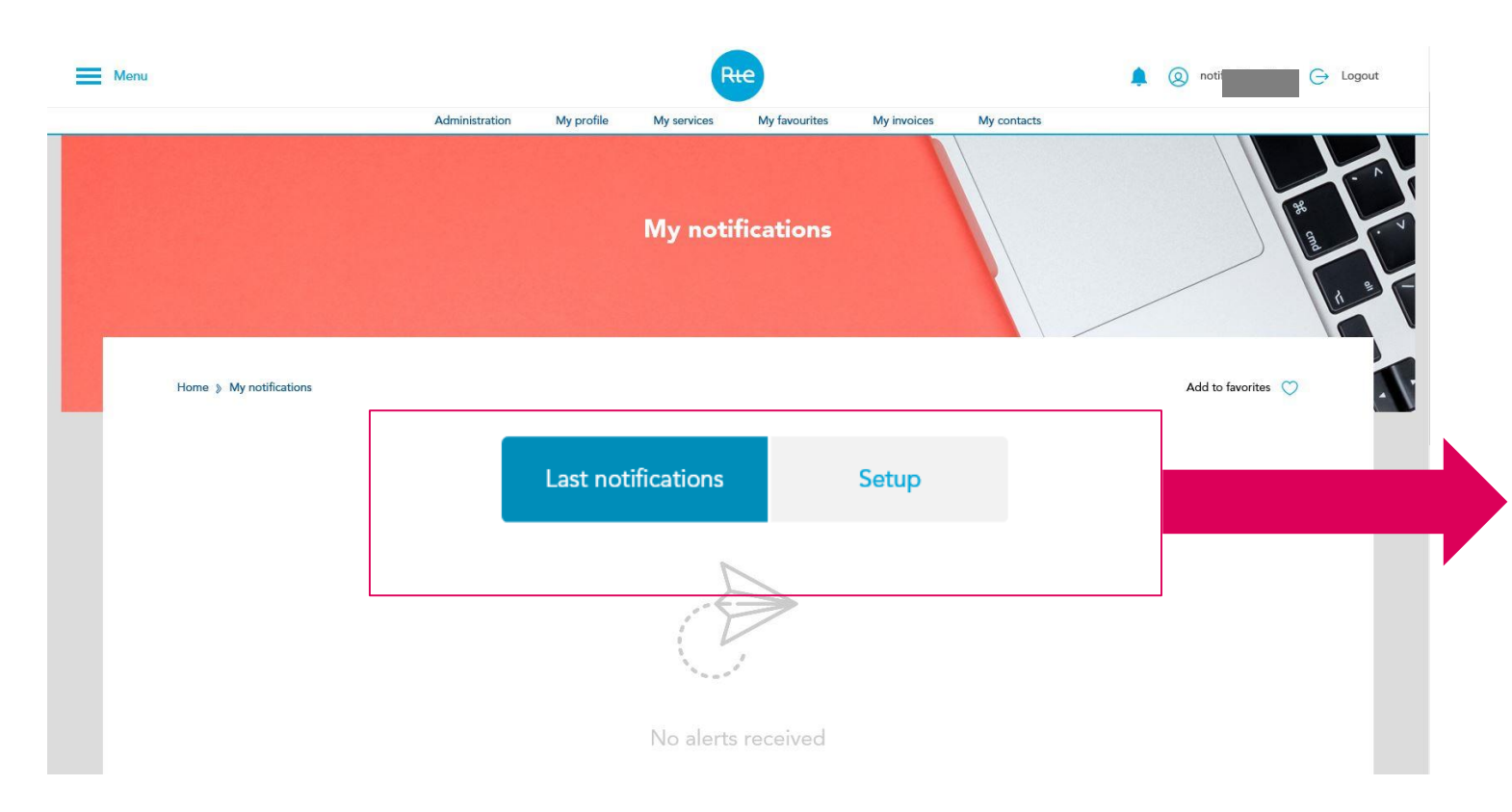

The "Last Notifications" tab allows you to access in real time all recent notifications to which you have subscribed via the Customer Service Portal.

To subscribe to and activate notifications, click on the "**Settings**" tab.

### Step 4 > Page centralising all the notifications "Setup"

If you are an RTE customer you will also have access to private notifications on this page

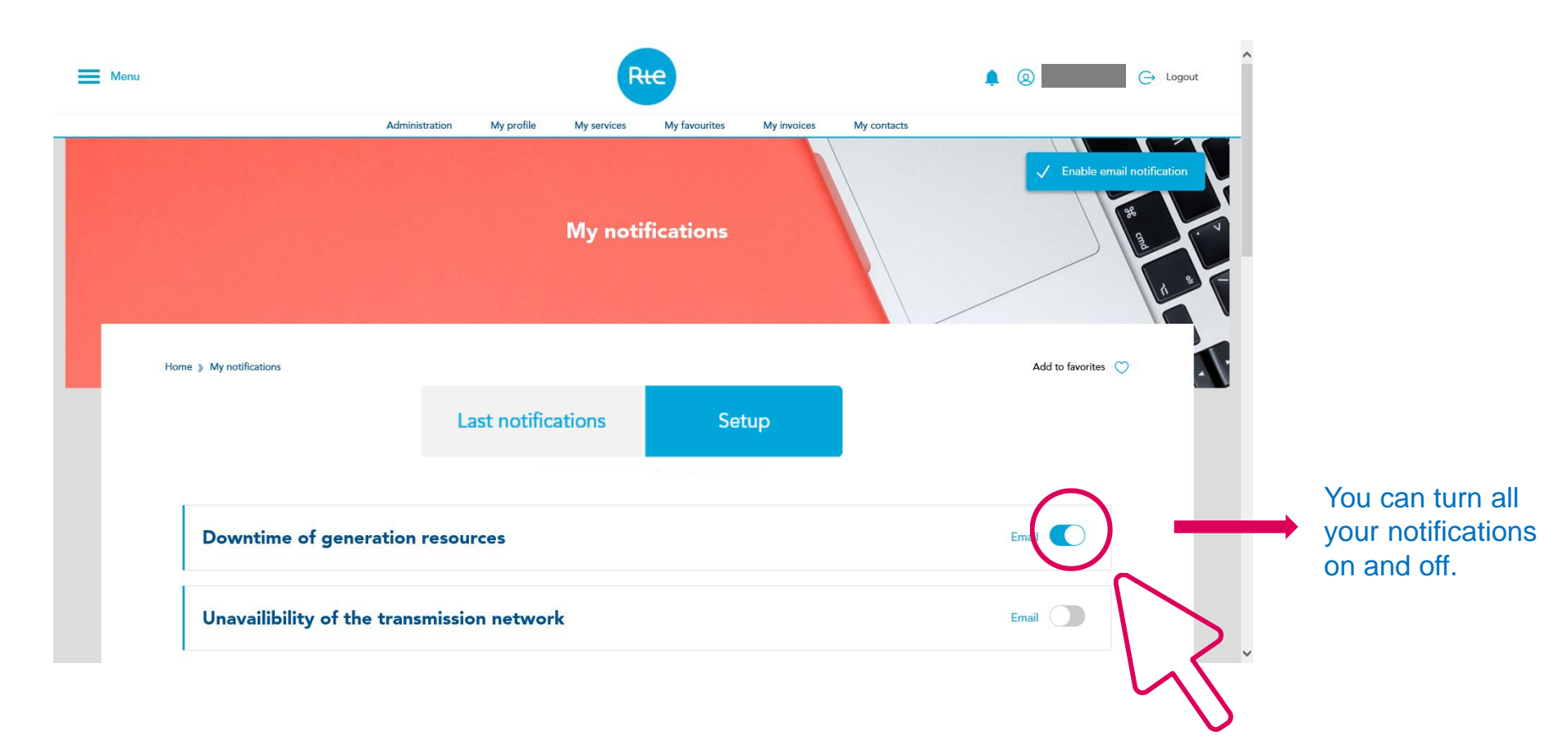